## Log je in of maak een nieuw account

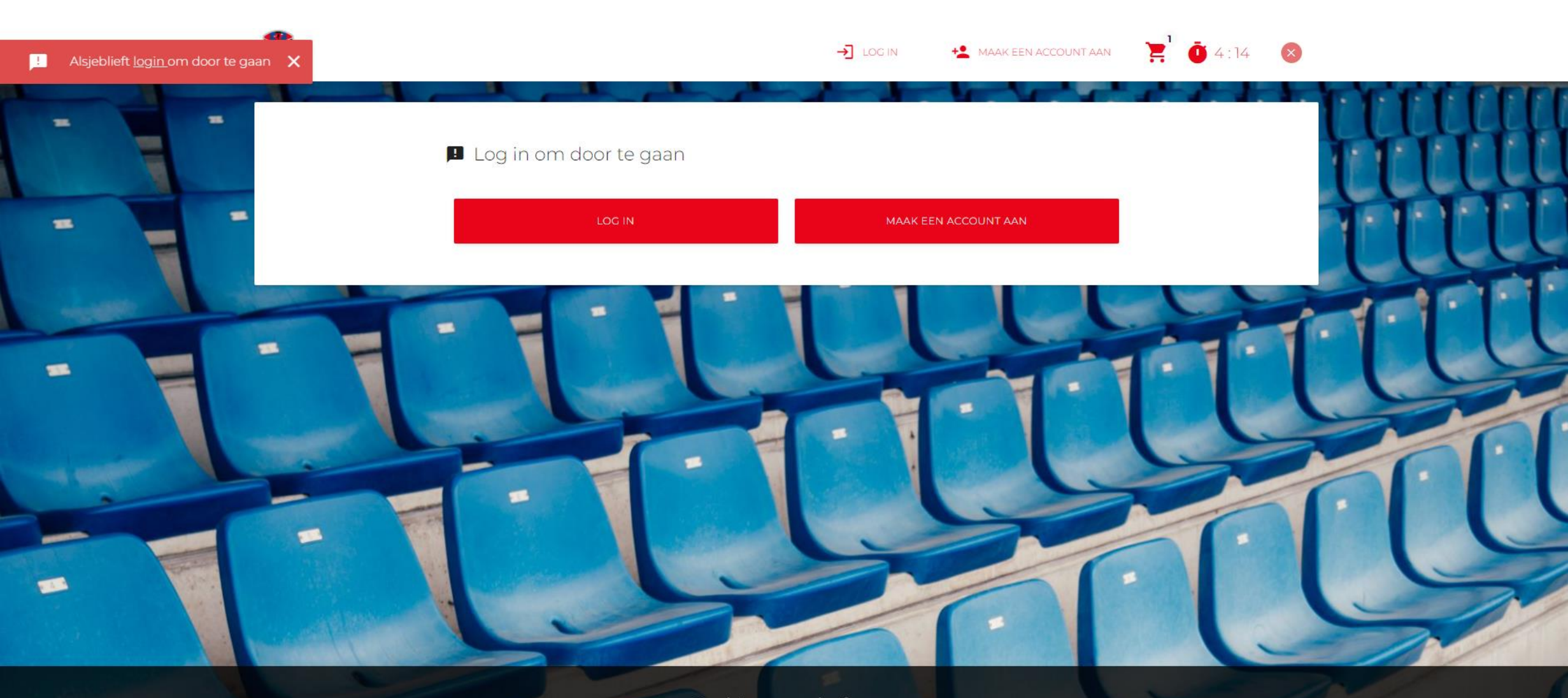

Cookie-voorschriften:

daar ben ik het mee eens

Volaona

# Vul je e-mail en wachtwoord in

|               |                     | → Log in                        | MAAK EEN ACCOUNT AAN |
|---------------|---------------------|---------------------------------|----------------------|
| =             | E.C. V. DENDER E.H. | E-mail                          | CLUUH                |
| -             |                     | Wachtwoord Wachtwoord vergeten? | HATT                 |
|               |                     | ANNULEREN L                     |                      |
| -             |                     |                                 | <u>en lu</u>         |
| at the second |                     |                                 |                      |
|               |                     |                                 |                      |

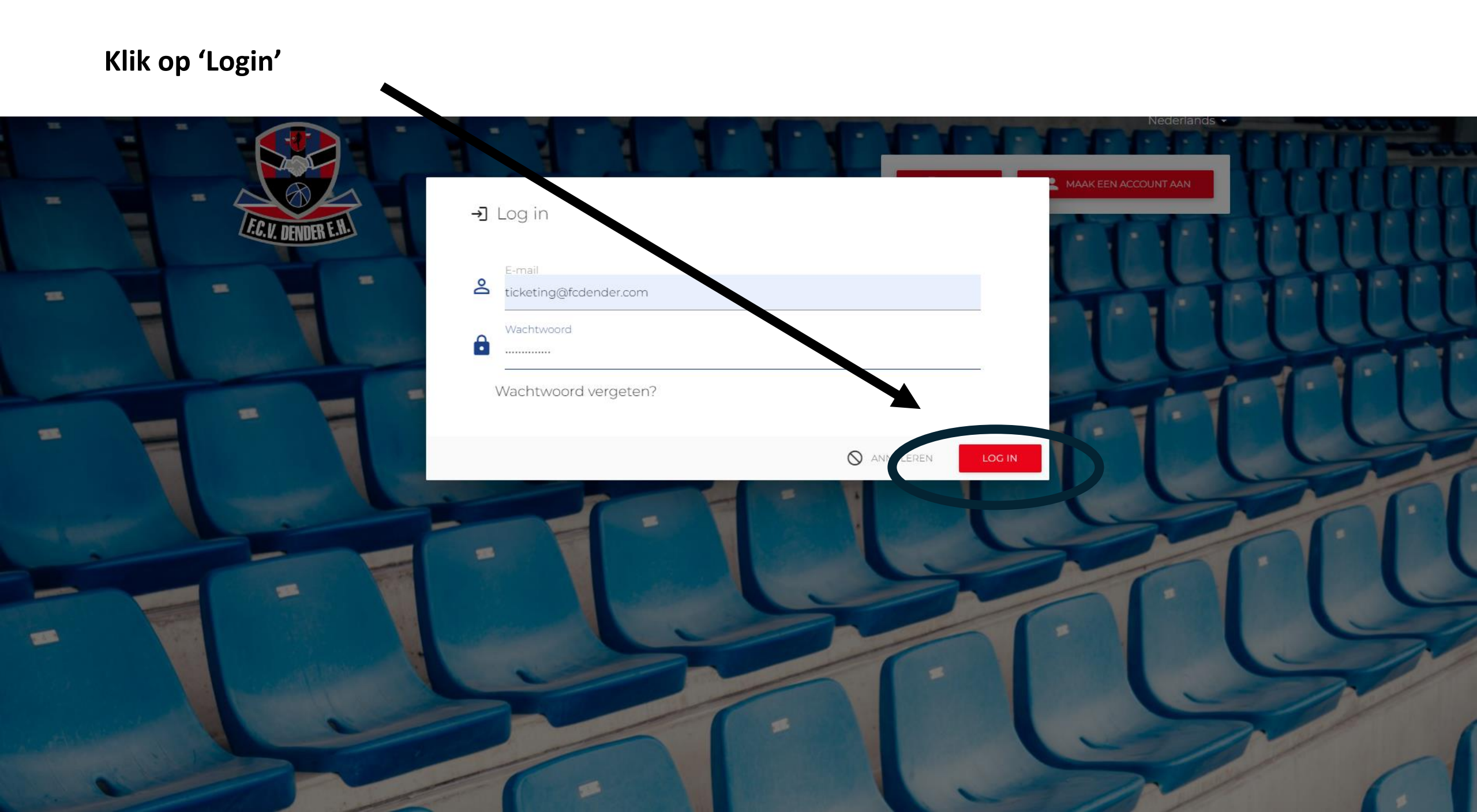

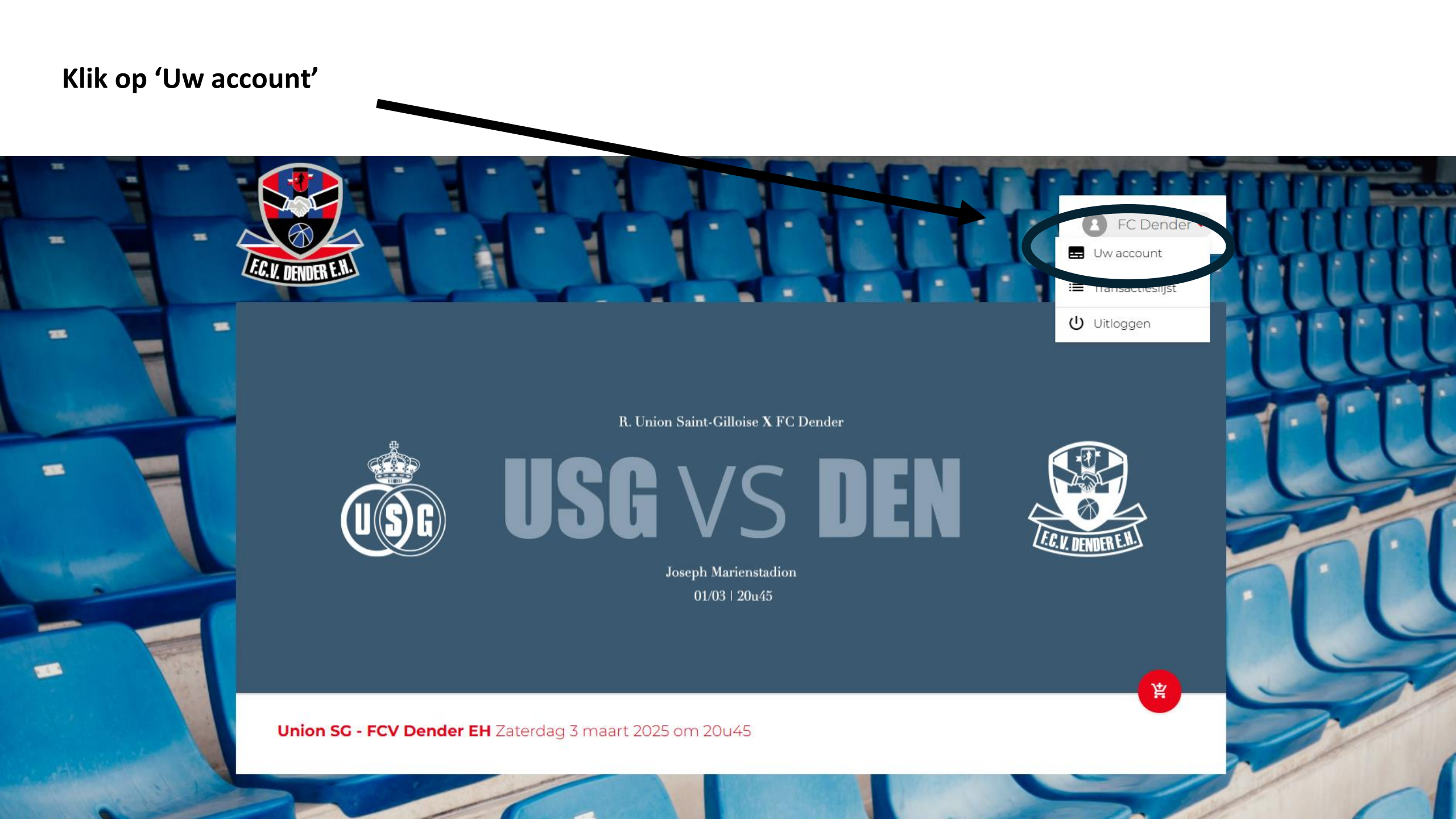

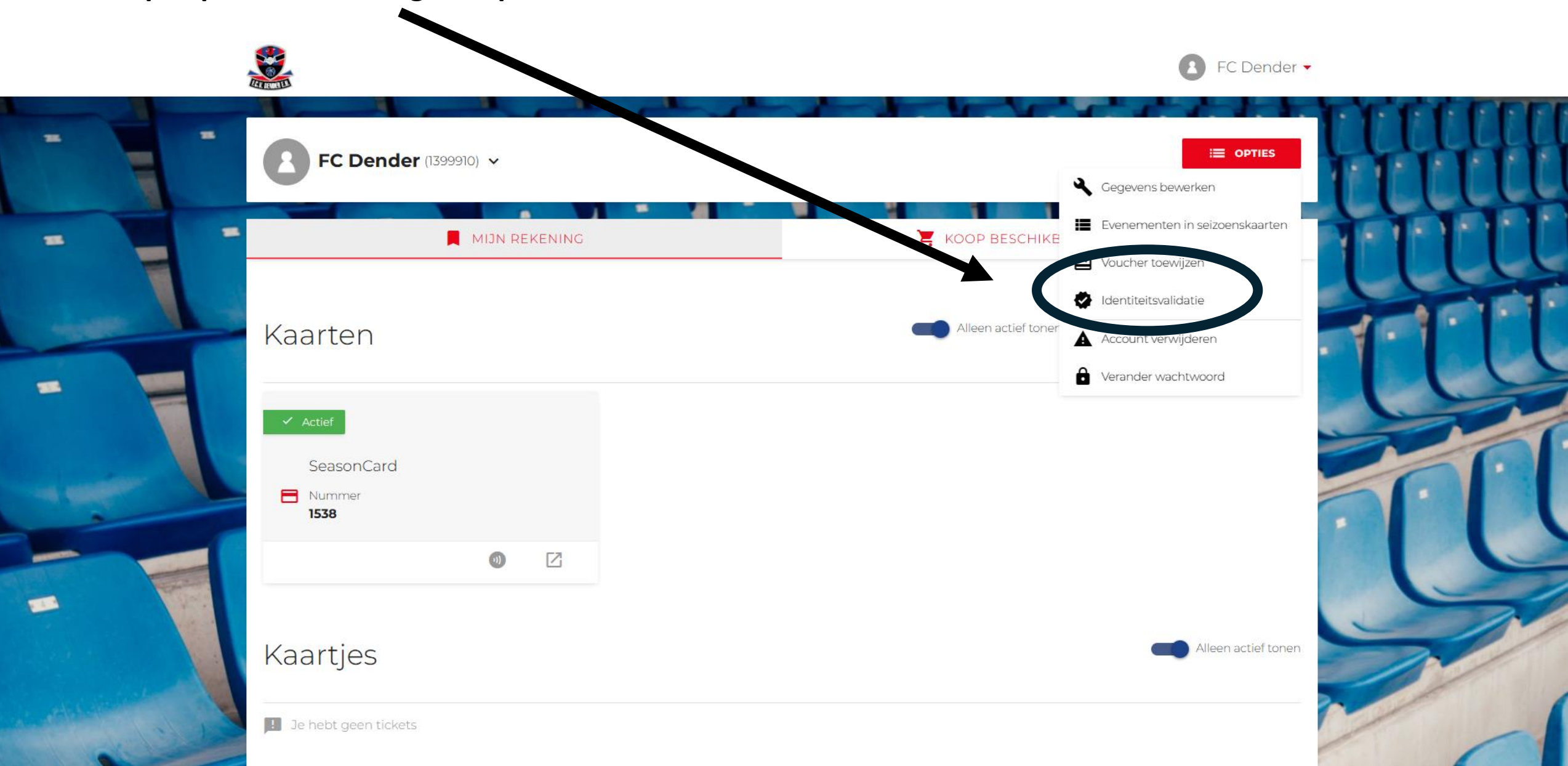

## Klik op 'Opties' en vervolgens op 'Identiteitsvalidatie'

#### Klik op de oranje knop 'Bevestig met itsme'

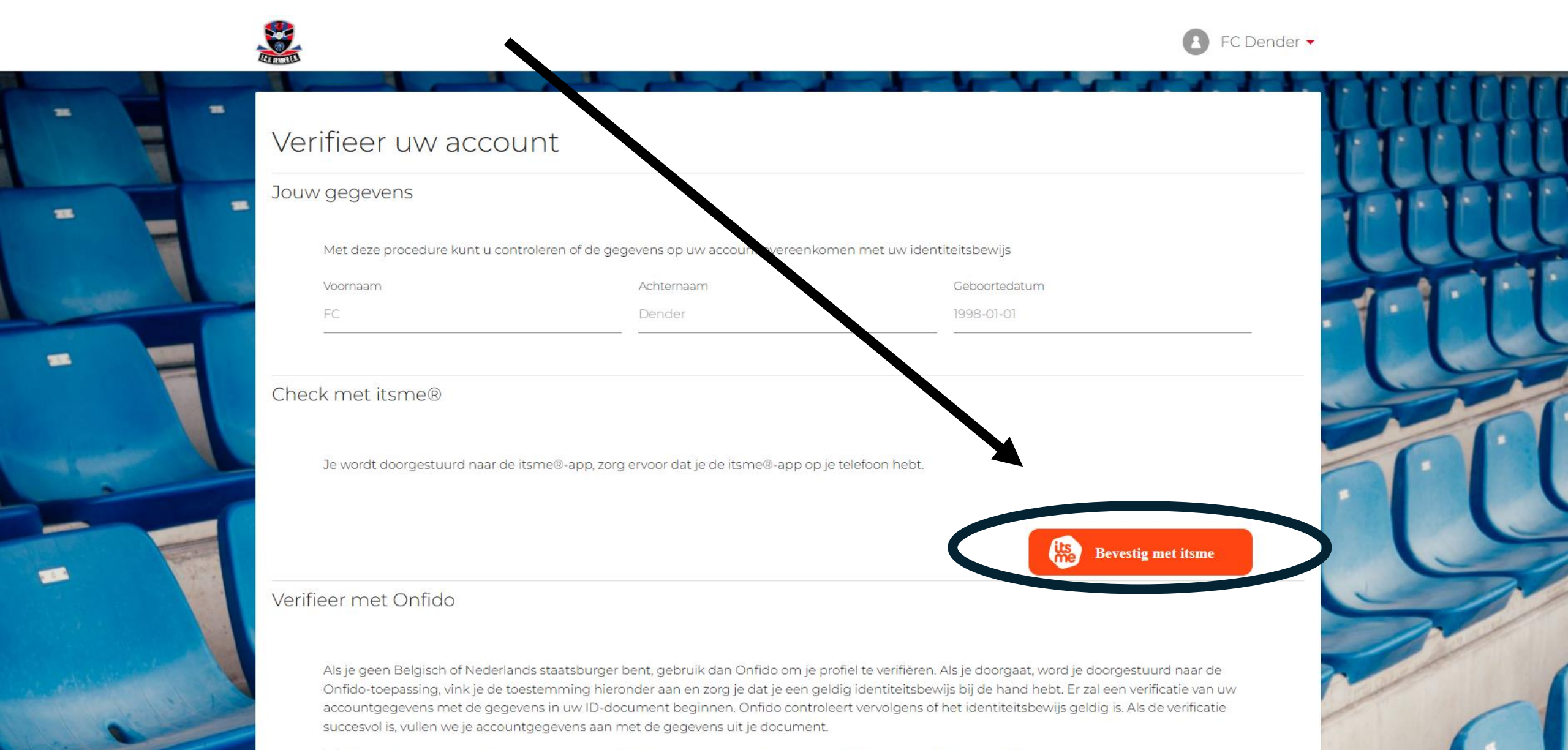

## Geef je telefoonnummer in

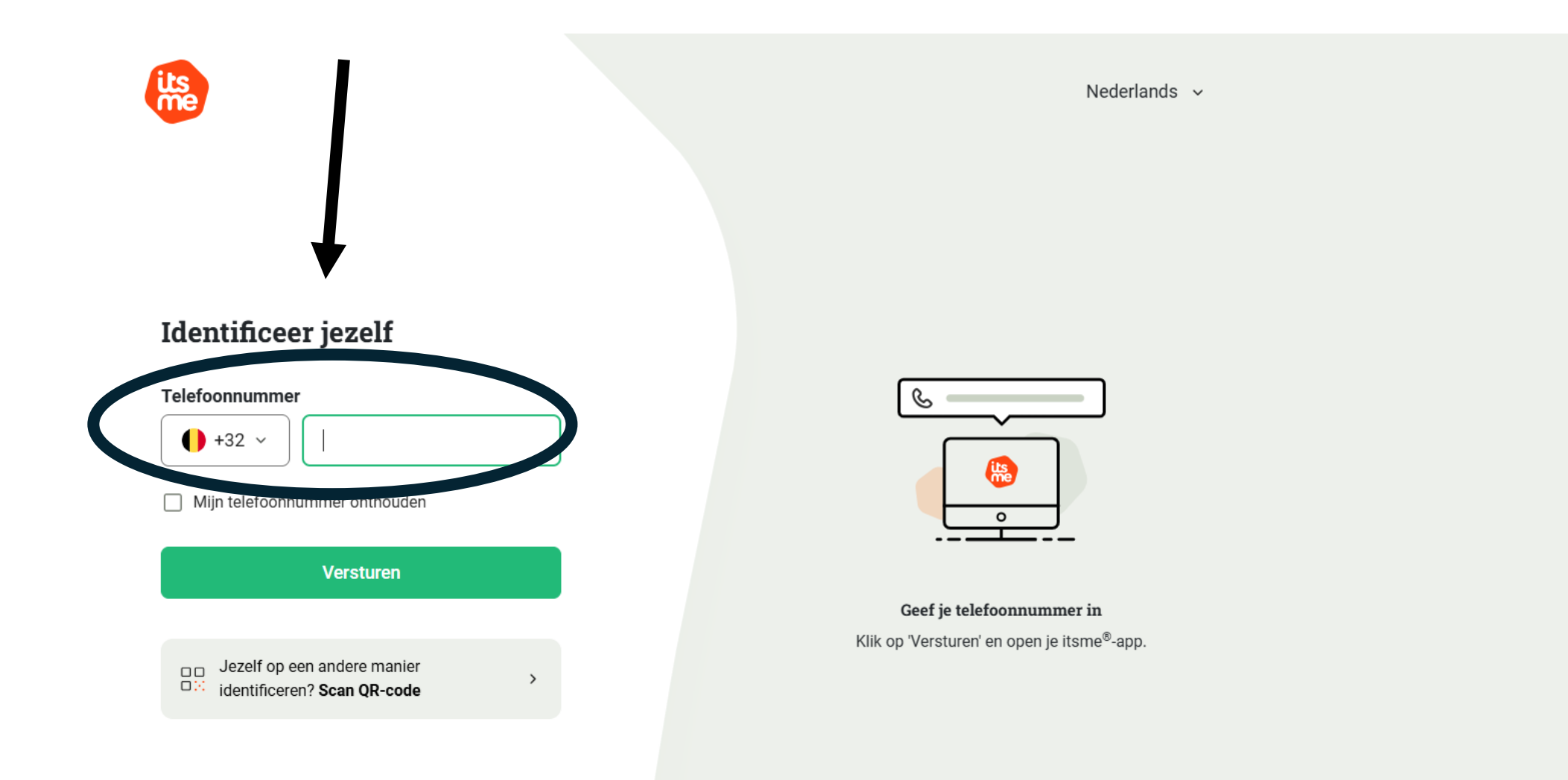

### Open de itsme-app, tik op de kaart om de details te controleren en bevestig met je itsme-code

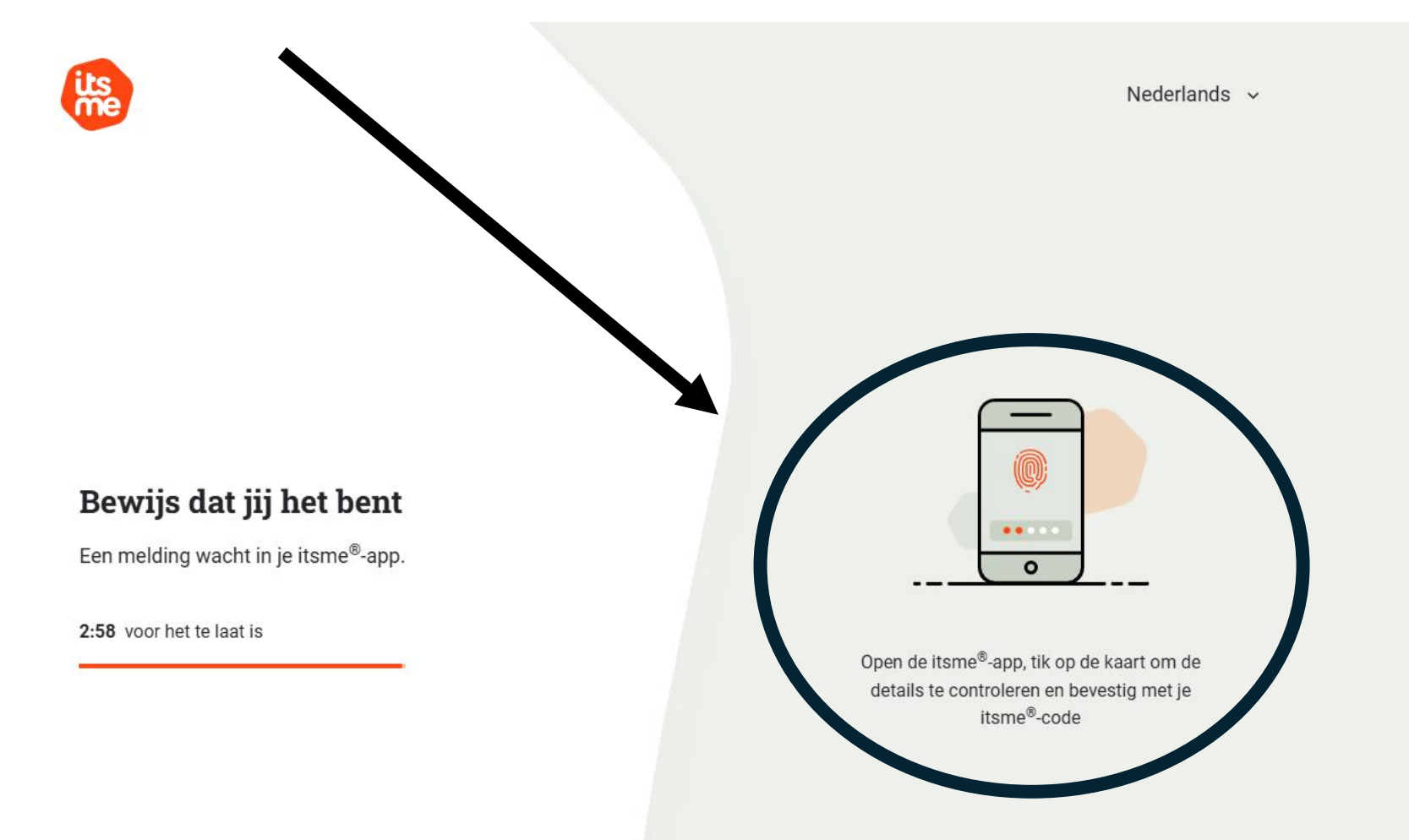

De validatie is gelukt als de volgende melding ziet en het icoontje naast je naam komt te staan

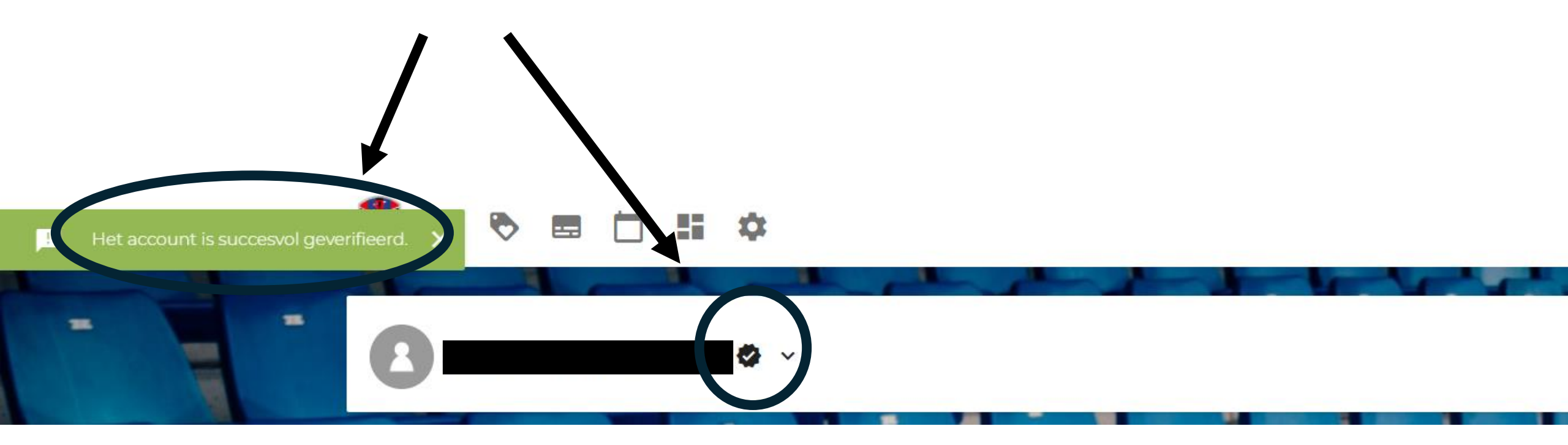